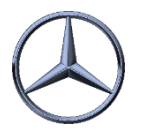

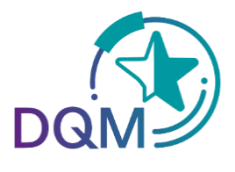

## Ihre Aufgabe ist es Gewicht anzupassen

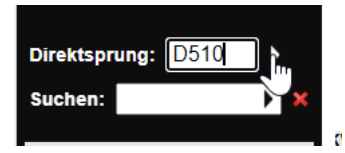

Schritt 1: Um Gewichte anzuzeigen suchen Sie die D510 im DQM. Öffnen Sie mit einem Klick Suche SNR Gewicht (D510).

Über diese Funktion werden die Sachnummerngewichte anhand der letzten Änderung angezeigt und können über den Editier-Button in einem Pop Up-Fenster geändert werden.

Schritt 2: Zur Selektion der Gewichtsdaten können folgende Daten vorgegeben werden: Lieferantennummer, Sachnummer, Gewicht, Änderungsanzahl, Letzter Bearbeiter. Nach Klicken des Suchen-Buttons werden die der Selektion entsprechenden Daten angezeigt.

| > DOM > Qualifatewasan > Sucha SNR Gawicht (0510)                                                                                                    |                                                                                                    |                                                                          |  |  |  |
|----------------------------------------------------------------------------------------------------|----------------------------------------------------------------------------------------------------|--------------------------------------------------------------------------|--|--|--|
| In dieser Funktion werden zu jeder SNR die hinder (p500<br>Es handelt sich hierbei um das Gewicht eines einzelten Teil<br>Das Gewicht wird in kg mit 4 Nachkommastellen dargestellt<br>Das Gewicht der Sachnummer darf nur innerhalb einer Toler | c.). Standard Suchparameter<br>Benutzerabhängige Suchparameter<br>Anzahl der anzuzeigenden Zeilen: 500 |                                                                          |  |  |  |
| Lieferantennummer Sachnummer/ES1,ES                                                                                                    | Gewicht (kg) Letzte Änd                                                                                | rrung Änderungsanzahl Letzter Bearbeiter Bearbeiten Detailsicht Historie |  |  |  |

Schritt 3: Zum Bearbeiten des Gewichts erscheint nach Betätigen des uttons ein Pop Up-Fenster. Über den Link in der Spalte Detailsicht kann von der Gewichtsanzeige in die Detailsicht verzweigt werden.

| Bearbeiten | Detailsicht |
|------------|-------------|
| 2          | Details     |
| 2          | Details     |
| 2          | Details     |
| 2          | Details     |
| 2          | Details     |
| 2          | Details     |
| 2          | Details     |
| 2          | Details     |

| 🔒 Gewicht än | ıdern       |                      | _ = × |
|--------------|-------------|----------------------|-------|
| Sachnummer:  | A0004019007 | Gewicht (kg): 9,5000 |       |
|              |             | Speichern Abbrechen  |       |
|              |             |                      |       |
|              |             |                      |       |
|              |             |                      |       |

**Schritt 4**: Das Gewicht der Sachnummer wird in kg (10stellig, davon vier Nachkommastellen) eingegeben. Mit einem Klick auf **Speichern** wird das Gewicht gespeichert.

• Bei weitern Hilfe können Sie Onilne-Hilfe Funktion benutzen. Das können Sie auf oberen rechten Seite finden.

## IBL Support

<u>Get in Contact with DQM (mercedes-benz.com)</u>